Use these instructions to self-register for summer dual credit. You can also see me during your lunch for assistance.

# **Dual Credit Course Registration Instructions**

Register for classes online in MyTCCTrack. You may also view thee TCC created dual credit registration video and follow along while you register. https://youtu.be/ahOgpG7FMIg or use QR code

## To build your schedule,

1. Go to TCCD.edu. Click on Current Students at the top. Then choose MyTCCTrack.

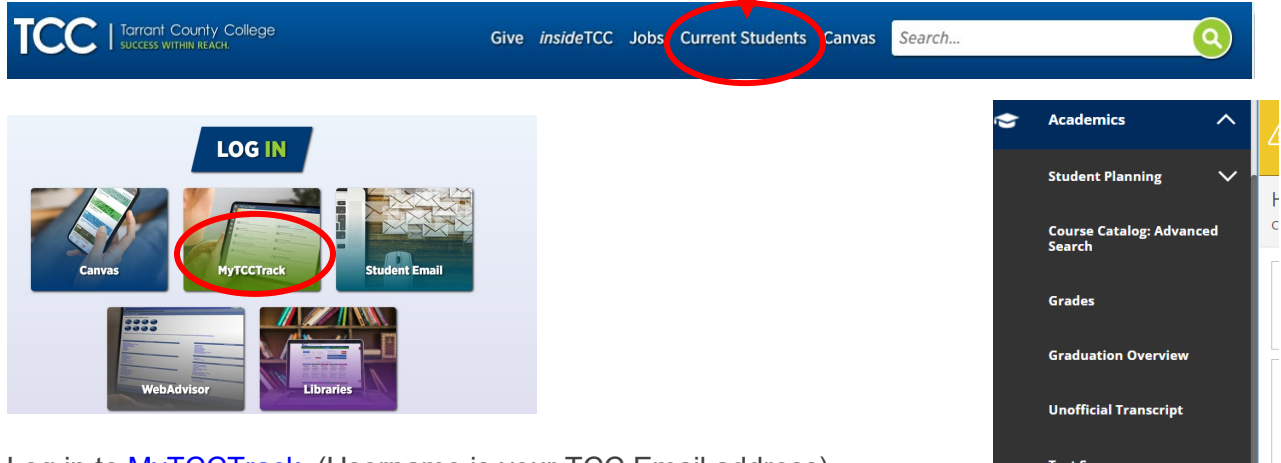

- 2. Log in to MyTCCTrack. (Username is your TCC Email address)
- 3. Select the **graduation cap** icon on the left of the screen, and then choose Dual Credit Course Search.
- 4. Select your High School (Scroll down the S range and choose Saginaw).
- 5. The course catalog with the available courses for your high school will populate. You can filter by selecting Term (Example: Fall/Spring 20XX), and Open Sections Only to filter your section results.
  - If you know the specific section number (Example: ENGL 1301 0 12345), you can type it into the search box at the top right of the screen. (The EMS ISD specific sections are on page 2)
- 6. Click on View Available Sections for one of the courses listed for your high school and review results. (course rubric - Example: ENGL - 2323 see below)
  - a. Select Add Section to Schedule to select the preferred section.
  - b. A pop-up window will appear with additional course section details. Review section details, then if correct, select Add Section.
  - c. Note: You are not yet enrolled at this step.
  - d. If you wish to continue searching for another section, select Close.

\*\*\*Repeat as needed until you are ready to register.

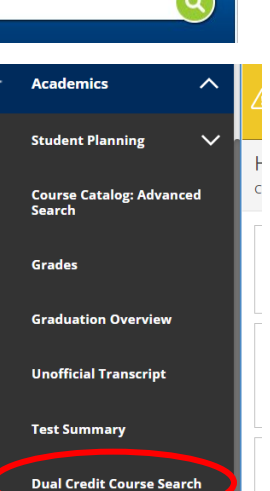

| earch for Courses and                                                | Cours | e Sections                                                                                                    | bounds for convers.                                                                                                    |                  |
|----------------------------------------------------------------------|-------|----------------------------------------------------------------------------------------------------|----------------------------------------------------------------------------------------------------|------------------|
| ok te Geurae Catolor: Ackenses se                                    | 102   |                                                                                                    |                                                                                                    | -                |
| Filter Results                                                       | 4     | 6 hers Applied Nore                                                                                                    |                                                                                                    |                  |
| Avalationy                                                           | ^     | ECON-2301 Principles of Macroeconomics (3 Credits)                                                                                                    | CARDON                                                                                                    | www.Fan          |
| Open and watchined Sections<br>Open Sections Only                    |       | Conversion of the conversion of the set of the set o | or regional de la contra de la contra de la<br>contra de la contra de la contra de la contra de la contra de la contra de la contra de la contra de la contra de la contra de la contra de la contra de la contra de la contra de la contra de la contra de la contra de la contra de la | nd flocal policy |
| Subjects                                                             | ^     | Beguintiss<br>Voce<br>Locations<br>South Century, Northand Century, Stationary Century, Station Board<br>South Century, Northand Century, Stationary Century, Station Board                                                                                                    | anna Great Genna Ol Gen                                                                                                    |                  |
| Economics (1)<br>They blo (0)                                        |       | District: Correctional institution. High School Campus                                                                                                    |                                                                                                    |                  |
| Locateres                                                            | ~     | View Available Sections for ECON-2201                                                                                                    |                                                                                                    | *                |
| Connect Compus (S)<br>High school Compus (S)<br>Northweet Compus (S) |       | ENGL-1301 Connection I (3 Credits)<br>(350 High Trials of cut pation inviting consection curricular and rewarding                                                                                                    | Add Coa                                                                                                    | as to Plue       |

| Meeting<br>Information | 5/30/2023 - 6/29/2023<br>Off Campus - In District. (Online Lecture (CN only)) |                                                                                                    |   |
|------------------------|-------------------------------------------------------------------------------|----------------------------------------------------------------------------------------------------|---|
| Dates                  | 5/30/2023 - 6                                                                 | /29/2023                                                                                                    |   |
| Seats Available        | 19 of 30 Tota                                                                 |                                                                                                    | Į |
| Credits                | 3                                                                             | Stop 6a                                                                                                    |   |
| Grading                | Graded                                                                        | Step ba                                                                                                    |   |
| Requisites             | None                                                                          |                                                                                                    |   |
| Course . sciption      | (3-3-0) An ani<br>and determin<br>net real inco                               | alysis of the economy as a whole including measurement<br>nation of Aggregate Demand and Aggregate Supply,<br>me, inflation, and unemployment. Other topics include<br>scale accommut scrouth burlinger order and fiscal policy. |   |
| 0                      | lose                                                                          | Add Section                                                                                                    | ľ |

Section Detail:

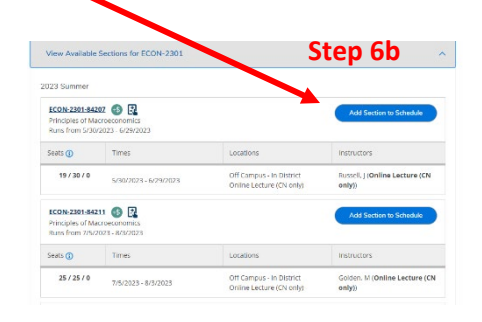

## 4/1/2023

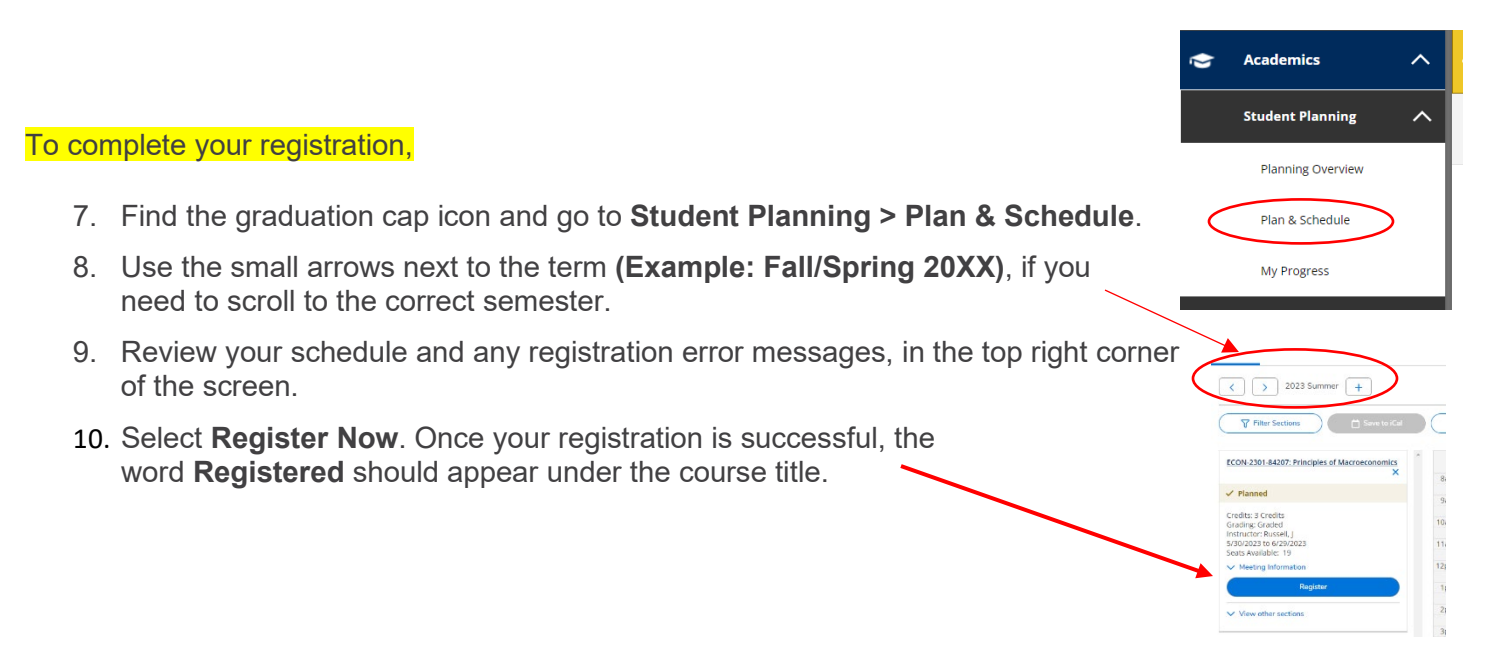

#### **EMSISD Specific Summer Courses** – DO NOT choose other sections without talking to Mrs. Bradshaw first.

|          | ENGL-1301-84203                    | Jackson   |
|----------|------------------------------------|-----------|
|          | ENGL-1301-84204                    | Miranda   |
|          |                                    |           |
|          | ENGL-2323-84203                    | Haferkamp |
|          | ENGL-2323-84204                    | Olivier   |
| Summer 1 |                                    |           |
|          | HIST-1301-84207                    |           |
|          |                                    |           |
|          | GOVT-2305-84213 or GOVT-2305-84214 |           |
|          |                                    |           |
|          | ECON-2301-84207                    | Russell   |

### Summer Dual Credit 2023-2024

|        | ENGL-1302-84202  | Savant  |
|--------|------------------|---------|
|        | ENGL-1302-84203  |         |
|        |                  |         |
|        | ENGL-2327-84202  | Miranda |
|        | ENGL-2327-84203  | Rascoe  |
| Summer |                  |         |
| 2      | HIST-1302 -84207 |         |
|        |                  |         |
|        | GOVT-2305-84215  |         |
|        |                  |         |
|        | ECON-2301-84211  | Golden  |
|        | ECON-2301-84214  | Golden  |